## **Travaux Pratique TR-C1 : Traitement du signal Avancée**

# **TP 2 : Etude de signaux audios**

#### <u>Objectifs :</u>

Le but de ce TP est d'établir :

- Analyser des séquences audios
- Entendre l'effet de repliement de spectre

Nous utiliserons et complèterons le programme TP1\_note.m.

### **Manipulations**

I) Logiciel Goldwave (ou/et Audacity).

Ce TP a été écrit selon les possibilités offertes par le logiciel GoldWave. Les sources de musiques sont installées sous Y:/RT/LAUNAY/PROMOXXXX/TRC1/SOUND/

#### Analyse d'un son numérique dans un fichier wav

Télécharger le fichier Toons.wav depuis le répertoire et ouvrir avec Goldwave dans C:\Program Files\Goldwave\Goldwave.exe

- 1. Préciser la taille du fichier (avec l'unité de taille utilisée).
- 2. Ecouter et identifier le son enregistré
- 3. Trouver les paramètres de numérisation (fe, durée, format, mono/stéréo)
- 4. Prévoir la taille du fichier avec les paramètres de numérisation

#### Analyse « macroscopique » du signal :

5. Relever l'allure du signal dans son ensemble et le dessin de l'enveloppe du signal

Analyse « microscopique » :

- 6. relever l'allure d'une quasi période du signal
- 7. pourquoi quasi ?
- 8. mesurer le pitch P

#### Sauvegarde d'un enregistrement

Enregistrer en monophonie à 8 kHz le son « Aaahh ! » durant deux secondes et sauvegarder le.

Visualiser et écouter le signal

1. Quelle est la taille de aaahh.wav ?

- 2. Relever l'enveloppe du signal
- 3. Déterminer le pitch
- II) Jouer un son sous GoldWave

Synthèse de sons numériques donnés par une expression mathématique

- 1. Créer avec la fonction f(x) de Goldwave la note pure  $s(t) = a\cos(2\pi ft)$  avec a=0.5 et f = 440 Hz, fe=8kHz, monophonie, et durée de 1 seconde.
- 2. Ecouter le son obtenu que l'on stockera dans LA3.wav. On conseille de visualiser et de reporter le spectrogramme durant l'audition (fenêtre Contrôle).
- 3. Comparer maintenant avec les cas où a=1 et puis f= 880 Hz, puis f=1760 Hz.
- 4. Conclure sur le rôle de a et celui de f.
- 5. Synthétiser  $s(t) = e^{-3t} \cos(2\pi \ 440t)$ . Ecouter, reporter l'allure, conclure.
- 6. Jouer un signal carré à 440 Hz et sauvegarder le sous le nom carre.wav (on choisira une fréquence de 8kHz, mono et sur 16 bits)

#### Appliquer des effets:

Avec l'aide de Goldwave au besoin, déterminer la nature des effets proposés et comment les appliquer sur les signaux et répondre aux questions suivantes :

- Ajouter un effet d'écho ou une réverbération à la phrase enregistrée
- Ajouter un offset à un son a t'il un effet à l'audition ?
- Inverser un son, est ce le jouer à l'envers ?
- Appliquer une enveloppe exponentielle décroissante à un signal sinusoïdal
- Comment implémenter un filtre passe bas ?
- Que réalise l'effet dynamics ? ...
- III) Jouer une note sous Matlab (Récupérer le fichier TP1\_note.m)

III.1) Génération d'une note

- 1. Créer un signal sinusoïdal de fréquence 440 Hz, échantillonné à 8000 Hz d'une durée de deux secondes
- 2. Jouer le signal audio par la commande sound(signal,fe).
- 3. Sous echantillonner le signal en ne prenant qu'un échantillon sur 2 :

Sig\_sin\_sousech=sig\_sin(1 :2 :length(sig\_sin));

Ecouter le son et comparer le avec le signal audio de la question 2.

Concluez sur le signal entendu et la taille du fichier.

- 4. Multiplier le signal sinusoïdale par une enveloppe décroissante en exponentielle :  $s(t) = e^{-3t} \cos(2\pi \ 440t)$
- 5. Jouer le signal s, en mettant à l'échelle le son par la commande soundsc(s,fe)
- 6. Jouer maintenant le signal sinusoïdal jusqu'au bout par la commande wavplay(signal,fe). Jouer un son stéréo par la commande wavplay([signal ; signal]',fe) Ceci revient à créer un signal stéréo sig\_stereo= [signal ; signal]'.
- 7. Pour charger un fichier wave, on utilise la commande suivante :

[y,fe,b]=wavread('Toons.wav'). Vérifier que le fichier Toon.wav est dans le même répertoire que votre fichier de commande matlab.

- 8. Tracer le spectre du fichier toon en dB.
- 9. Enfin, pour créer un fichier wav, taper la commande wavwrite(s,fe,8,'sin\_att.wav'). Jouer le signal crée sous GoldWave.

III.2) Mise en évidence du théorème de SHANNON.

Un la est une note à 440 Hz. Nous allons créer le signal en temporel avec une fréquence d'échantillonnage fe=8000 Hz.

Afin de comparer le signal échantillonné avec le signal analogique, nous allons suréchantillonner le signal crée par un facteur 15.

Nous complèterons les lignes suivantes

```
% définition de la nouvelle base de temps
t_pseudocontinu=[0:1/(15*fe):duree];
% Génération du signal sinusoidale sur la nouvelle base de temps
% Sur-echantillonnage du la par un facteur 15
% Visualisation des deux courbes
% plot pour le signal continu et stem pour le signal echantillonné.
```

- 1. Nous diminuerons ensuite la période d'échantillonnage à 2000 Hz, puis par pas de 100 à partir de 1200 Hz jusqu'à 600 Hz. Concluez par rapport à la note entendue et à la représentation spectrale, en expliquant bien la manipulation effectuée.
- 2. Nous allons maintenant reprendre le programme et le modifier pour garder constant fe=8000 Hz, mais en augmentant la fréquence du signal sinusoïdale par pas de 1kHz entre 1 kHz et 15 kHz. Vous réaliserez une boucle for pour automatiser la construction du signal aux différentes fréquences avec une pause entre chaque itération de la boucle.
- 3. Réaliser un nouveau programme dans lequel vous générez une octave (do- re- mi fa -sol – la –si –do)

Do 261.63 Hz; Re 293.66 Hz; Mi 329.63 Hz Fa 349.22 Hz Sol 392 Hz La 440 Hz Si 493.88 Hz do2 523.25 Hz

Jouer un do2+do

- 4. Représenter le spectre et le signal en temporel pour la note « la » sinusoïdale et pour un « la » carrée (Signal carré de fréquence 440 Hz)
- 5. Jouer un « la carrée ». Pourquoi l'amplitude du son est elle plus forte que pour un la sinusoïdal ? Comparer le signal obtenu avec celui généré sous GoldWave
- 6. Si vous trouvez la réponse à la question présente, taper les commandes suivantes

```
load handel;
plot(y);
soundsc(y,Fs);
```

Sinon, taper :

load handel;
plot(y);
soundsc(y,4000);